### Merkblatt zur Freischaltung von PIN und PUK des elektronischen Arztausweis-light (eA-light)

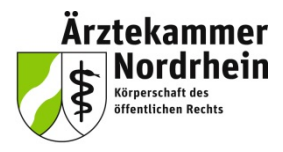

#### Anforderungen

Um die elektronischen Funktionen des eA-light zu nutzen, benötigen Sie immer einen an einen Rechner angeschlossenen geeigneten Smartkartenleser\*. Zur eigentlichen Freischaltung ist eine Internetverbindung nur dann erforderlich, wenn Sie das Tool online benutzen wollen.

Wenn Sie den eA-light in der Kammer ausgehändigt bekommen haben, hat man Ihnen die Freischaltung i.d.R. schon abgenommen, d.h. Sie haben Ihre persönliche PIN und PUK bereits vergeben und benötigen die genannten Tools nur um ihre PINs zu ändern oder wiederherzustellen.

Alle PINs und PUKs dürfen ausschließlich aus Ziffernfolgen bestehen, wie sie auch auf der numerischen Tastatur eines sicheren Kartenlesers eingegeben werden können.

Die PIN benötigen Sie bei allen Aktionen mit der Karte bei der sicher sein soll, dass Sie die Karte selbst nutzen. Ihre PIN müssen Sie sich daher merken können. Die PUK benötigen Sie nur dann, wenn Sie die PIN versehentlich 3 x falsch eingegeben haben. Ihre PUK müssen Sie ggf. nachschlagen können.

\* Welche Lesegeräte für Ihren eA-light geeignet sind, können Sie aus unserem Merkblatt über geeignete Lesegeräte in unserem Portal <u>www.meineaekno.de</u> oder auf <u>www.aekno.de</u> nachlesen.

#### Kartenadministrationstool

#### Voraussetzungen für die Freischaltung mit SecCardAdmin

Der Dienstleister SecCommerce Informationssysteme GmbH (<u>www.seccommerce.de</u>) unterstützt die Ärztekammer Nordrhein bei Lösungen für signaturbasierte Authentifizierungen.

Für die Nutzung des SecCardAdmin benötigen Sie auf dem Rechner (Windows, Linux, MAC OS X) neben dem korrekt angeschlossenen Kartenleser immer die installierte Software JAVA (Version 1.4.2 oder grösser) und einen Browser (Firefox, Internetexplorer oder Chrome). Beides ist auf den aktuellen Rechnern i.d.R. bereits vorhanden.

- 1. Sie können das Tool online unter diesem Link starten: <sup>SecCardAdmin Online starten</sup> <u>https://www.seccommerce.de/de/products/seccardadmin/seccardadmin-online.html</u> Klicken Sie auf dieser Webseite unten auf
- SecCardAdmin: <u>www.seccommerce.de/cust/SecCardAdmin.zip</u> Entpacken Sie die Zip-Datei in einen gleichnamigen Ordner. Mit Doppelklick auf die Datei index.html in diesem Ordner startet der Browser und JAVA.

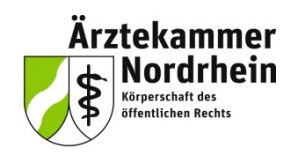

Das Tool SecCardAdmin lässt sich für folgende Funktionen nutzen:

- Freischaltung Ihres eA-light
- Änderung Ihrer PIN
- Einsehen der Funktionalität Ihres Ausweises

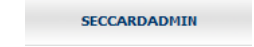

- 1. Bitte stecken Sie Ihren elektronischen Arztausweis-light (eA-light) in ein geeignetes Kartenlesegerät\*.
- Starten Sie das Tool SecCardAdmin indem doppelt auf *index.html* in dem Ordner klicken in dem Sie die Datei SecCardAdmin.zip zuvor entpackt hatten oder online indem Sie einmal auf die Schaltfläche secCardAdmin Online starten klicken .
- 3. Wählen Sie die "Automatische Suche" Funktion aus.

| SecCommerce                                                       |                                                                                                    |                                                            |  |
|-------------------------------------------------------------------|----------------------------------------------------------------------------------------------------|------------------------------------------------------------|--|
| SecCardAdmin starten<br>>>Kartenleser und<br>Signaturkarte suchen | <ul> <li>Falls Sie noch kein Kartenlesegerät angeschlossen haben, schließen Sie es bitte jetzt<br/>an. Beachten Sie dabei bitte unbedingt die Anschlusshinweise des Herstellers.</li> <li>SecCardAdmin wird versuchen, den Typ Ihres<br/>Kartenlesers und Ihrer Signaturkarte automatisch zu<br/>erkennen.</li> </ul> |                                                            |  |
|                                                                   | parameter durch den Anwender.                                                                                                    |                                                            |  |
|                                                                   | Schnittstelle                                                                                                    | <ul> <li>PC/SC</li> <li>PKCS#11</li> <li>CT-API</li> </ul> |  |
|                                                                   | Typ des Kartenlesers                                                                                                    | SCM Microsystems Inc. SPRx32 USB Smart Card R 💌            |  |
|                                                                   | Kartenleser an Port                                                                                                    | Gezielte Suche                                             |  |
| Hilfe<br>Abbruch                                                  | Nützliche Zusatzfunktion<br>Kartenverwaltung zu tun                                                                                                    | nen, die nicht direkt mit der Zusatzfunktionen Daben.      |  |

\* Welche Lesegeräte für Ihren eA-light geeignet sind, können Sie aus unserem Merkblatt über geeignete Lesegeräte in unserem Portal <u>www.meineaekno.de</u> oder auf <u>www.aekno.de</u> nachlesen.

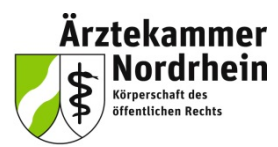

Es öffnen sich nur kurz Protokollfenster, dann der Dialog Kartenverwaltung.

4. Klicken Sie auf "Informationen zur Signaturkarte".

| SecCommerce                                   |                                                                                                    |                                 |  |  |
|-----------------------------------------------|----------------------------------------------------------------------------------------------------|---------------------------------|--|--|
| Kartenverwaltung<br>Zertifikatverwaltung      | ng<br>ng<br>(Freischaltung), sollten Sie dieses umgehend tun, um die Karte verwer                         |                                 |  |  |
| PIN ändern<br>Freischaltung<br>OTP-Verwaltung | Zertifikate anzeigen, exportieren, installieren und online prüfen, Anzeigen externer Attributzertifikate. | Zertifikatverwaltung            |  |  |
| Zusatzfunktionen                              | Freischaltung der Signaturkarte                                                                           | Freischaltung                   |  |  |
|                                               | Ändern der PINs                                                                                           | PIN ändern                      |  |  |
|                                               | Entsperren blockierter PINs.                                                                              | PIN entsperren                  |  |  |
|                                               | Informationen zur Signaturkarte                                                                           | Informationen zur Signaturkarte |  |  |
| Lizenz<br>Hilfe                               | << zurück                                                                                                 |                                 |  |  |
|                                               |                                                                                                    |                                 |  |  |

5. Prüfen Sie ob die ICCSN mit der aufgedruckten Ausweisnummer übereinstimmt. Hinter Fehlbedienungszähler der PIN und der PUK sollte der Eintrag *"noch nicht vergeben"* stehen, sonst wurde die Karte bereits genutzt. Klicken Sie auf *"<< zurück"*.

| SecCommerce                                                                                                    |                                                                                                    |
|----------------------------------------------------------------------------------------------------|----------------------------------------------------------------------------------------------------|
| Kartenverwaltung<br>Zertifikatverwaltung<br>PIN ändern<br>>>Freischaltung<br>OTP-Verwaltung<br>Zusatzfunktionen | Informationen zur Signaturkarte Informationen zur Signaturkarte : eA light CardOS 5.0 ICCSN: 80276001088000000528 Multisignaturkarte: Nein |
|                                                                                                    | Fehlbedienungszähler der PIN: PIN noch nicht vergeben<br>Fehlbedienungszähler der PUK: PUK noch nicht vergeben                             |
| Hife<br>Abbruch                                                                                                 | CC ZURÜCK                                                                                                    |

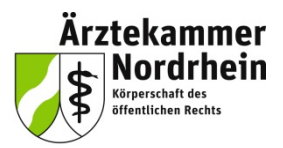

Sie befinden sich jetzt wieder im Dialog Kartenverwaltung.

6. Klicken Sie auf "Freischaltung".

| SecCommerce<br>SecCardAdMIN®             | e                                                                                                    |                                 |  |
|------------------------------------------|----------------------------------------------------------------------------------------------------|---------------------------------|--|
| Kartenverwaltung<br>Zertifikatverwaltung | Kartenverwaltung <ul> <li>Falls Ihre Signaturkarte vor dem ersten Gebrauch freigeschaltet werden muss         (Freischaltung), sollten Sie dieses umgehend tun, um die Karte verwenden zu können.</li> </ul> |                                 |  |
| Freischaltung<br>OTP-Verwaltung          | Zertifikate anzeigen, exportieren, installieren und<br>online prüfen, Anzeigen externer Attributzertifikate.                                                                                                 | Zertifikatverwaltung            |  |
| Zusatzfunktionen                         | Freischaltung der Signaturkarte                                                                                                    | Freischaltung                   |  |
|                                          | Ändern der PINs                                                                                                    | PIN ändern                      |  |
|                                          | Entsperren blockierter PINs.                                                                                                    | PIN entsperren                  |  |
|                                          | Informationen zur Signaturkarte                                                                                                    | Informationen zur Signaturkarte |  |
| Lizenz<br>Hilfe<br>Abbruch               | (K ZURŬOK)                                                                                                    |                                 |  |
| <u> </u>                                 |                                                                                                    |                                 |  |

7. Klicken Sie auf "PIN ändern".

| SecCommerce                              |                                                                                                    |
|------------------------------------------|----------------------------------------------------------------------------------------------------|
| SECCARDADATA                             | PIN ändern                                                                                                    |
| Kartenverwaltung<br>Zertifikatverwaltung | Auf Ihrer Karte befinden sich folgende unterschiedliche PINs. Klicken Sie jeweils auf<br>den neben der Erklärung stehenden Button, um die jeweilige PIN zu ändern. |
| >>PIN ändern<br>Freischaltung            | Signatur-PIN: Diese PIN wird abgefragt, wann immer Sie mit Ihrer PIN ändern<br>Signaturkarte eine digitale Unterschrift leisten wellen                             |
| Zusatzfunktionen                         | > PIN: Auf dieser Signaturkarte ist diese PIN identisch mit der                                                                                                    |
|                                          | Signatur-PIN.                                                                                                    |
|                                          |                                                                                                    |
|                                          |                                                                                                    |
|                                          |                                                                                                    |
|                                          |                                                                                                    |
| Abbruch                                  | C ZURÖCK                                                                                                    |
|                                          |                                                                                                    |

31.10.2012

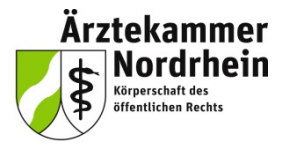

Sie kommen jetzt zum Setzen von PIN und PUK. Nehmen Sie Ihr PIN und PUK Merkblatt zur Hand, indem Sie sich zuvor die ausgedachte PIN und PUK notiert haben und indem die Kammer die Transport-PIN für Ihren eA-light vermerkt hat. Damit Sie sich nicht ausversehen bei der Eingabe Ihrer Wunsch-PIN und -PUK vertippen, müssen Sie PIN und PUK jeweils zweimal eingeben.

8. Bestätigen Sie den Hinweis des Herstellers zur PIN mit OK.

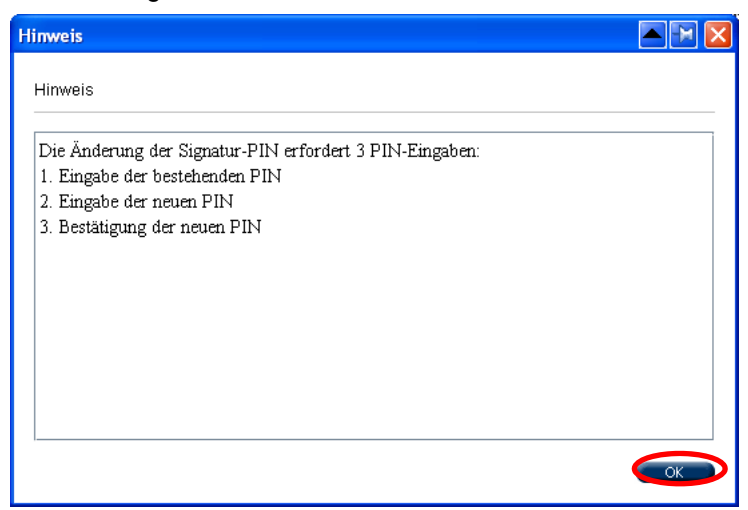

Damit kommen Sie in den eigentlichen Freischaltungsdialog.

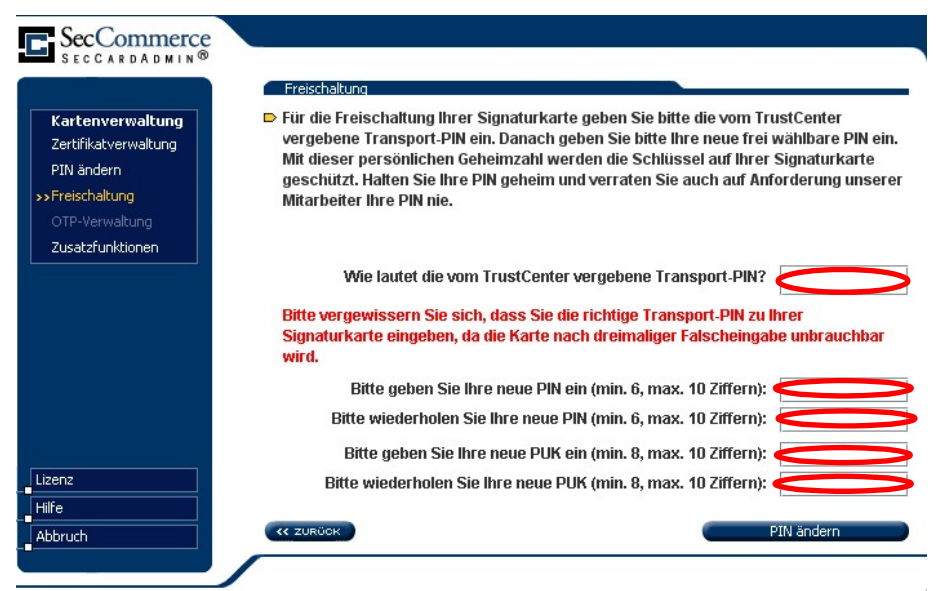

- 9. Geben sie hier:
- die Transport-PIN und
- zweimal Ihre neue PIN und
- zweimal Ihre neue PUK

in die entsprechenden Felder ein.

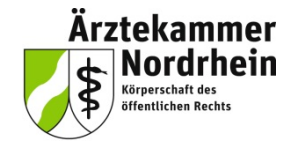

10. Prüfen Sie die Eingabe der Transport-PIN sorgfältig und geben Sie nur vorher notierte PINs und PUKs ein. Klicken Sie zum Abschluss auf "*PIN ändern".* 

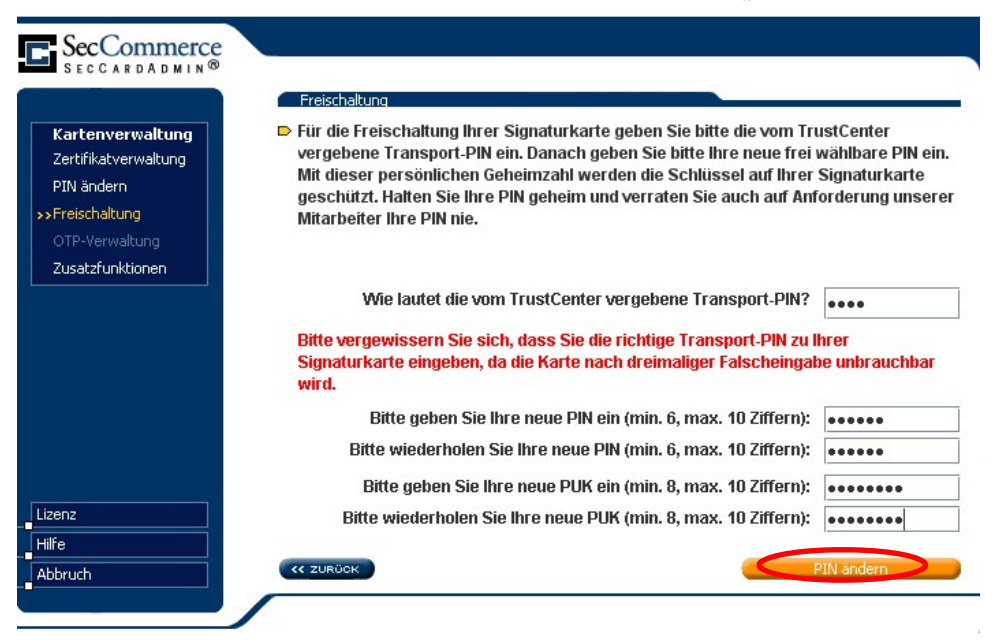

**11. Die Karte ist freigeschaltet**, PIN- und PUK können jetzt genutzt werden. Um die Rückmeldung zu schließen, klicken Sie auf *OK*.

| Hinweis                                      | 🔺 🖿 🔀 |
|----------------------------------------------|-------|
| Hinweis                                      |       |
| Die Signatur-PIN wurde erfolgreich geändert. |       |
|                                              | ОК    |

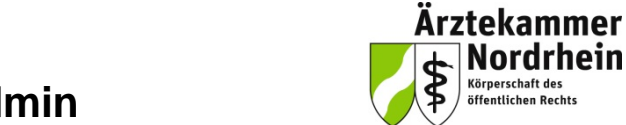

Nordrhein

Körperschaft des öffentlichen Rechts

# Freischaltung mit SecCardAdmin

Unter Informationen zur Signaturkarte können Sie jetzt den aktuellen Stand der Fehlbedienungszähler sehen:

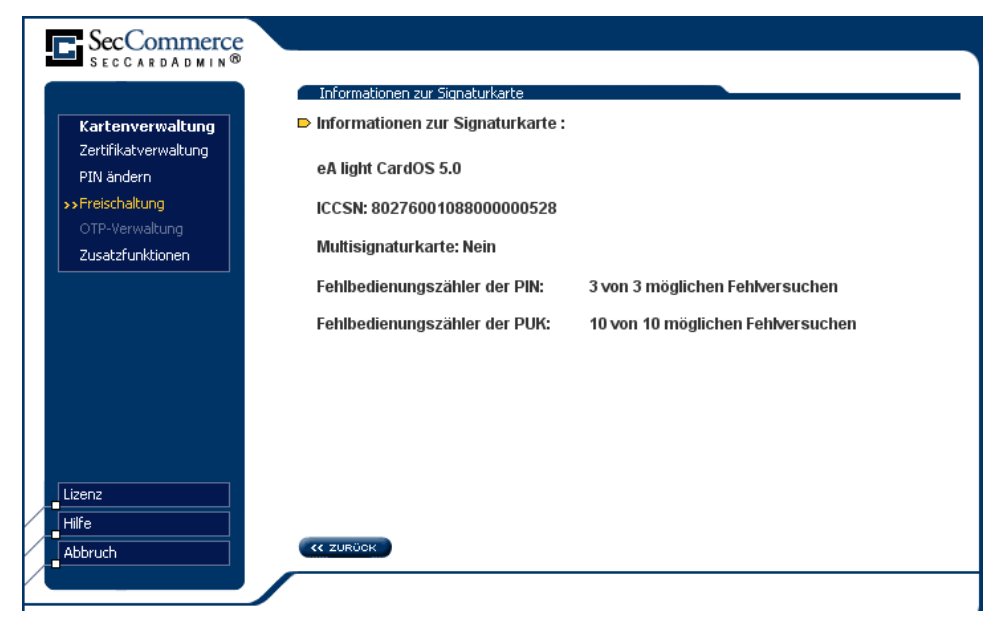

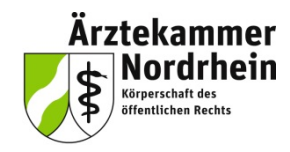

### Ansprechpartner

elektronischer Heilberufsausweis (eHBA) elektronische Gesundheitskarte (eGK)

### Projektbüro Arztausweis

Ärztekammer Nordrhein Tersteegenstr. 9 40474 Düsseldorf Telefon: 0211 4302 2560 E-Mail: <u>arztausweis@aekno.de</u>

#### Telematik / Arztausweise

Herr Krön Telefon: 0211 4302 2208 E-Mail: <u>kroen@aekno.de</u>

#### Beantragung von Arztausweisen

Herr Christopoulos Telefon: 0211 4302 2211 E-Mail: <u>christopoulos@aekno.de</u>